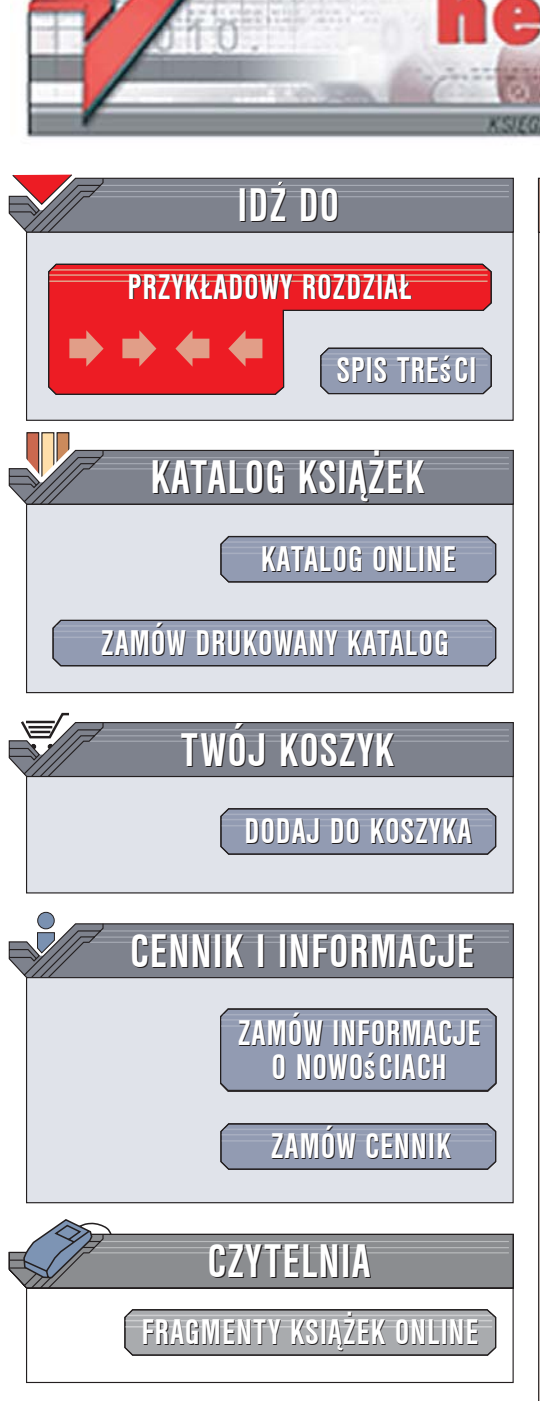

Wydawnictwo Helion ul. Kościuszki 1c 44-100 Gliwice tel. 032 230 98 63 e-mail: helion@helion.pl

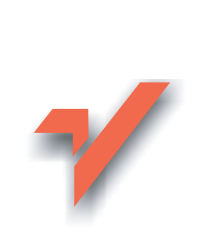

# Tworzenie sieci komputerowej. Ćwiczenia praktyczne

Autor: Tomasz Rak ISBN: 83-246-0594-0 Format: A5, stron: 160

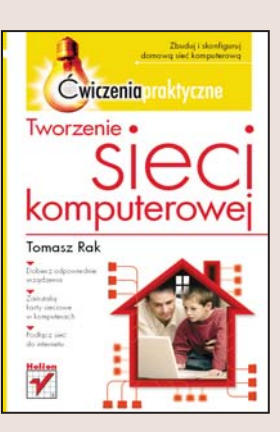

### Zbuduj i skonfiguruj domową sieć komputerową

- Dobierz odpowiednie urządzenia
- Zainstaluj karty sieciowe w komputerach
- · Podłącz sieć do internetu

"Dopiero sieć to komputer" — to zdanie, wypowiedziane przez prezesa firmy Sun Microsystems, doskonale obrazuje kierunek rozwoju współczesnych technologii informatycznych. Sieci komputerowe stały się czymś tak powszechnym jak radio i telewizja. Dzięki nim można znacznie usprawnić funkcjonowanie przedsiębiorstwa, przesłać dane pomiędzy komputerami i dobrze się bawić, grając w gry sieciowe. Stworzenie własnej sieci łączącej kilka komputerów i podłączonej do internetu jest, wbrew pozorom, stosunkowo łatwe.

Dzięki książce "Tworzenie sieci komputerowej. Ćwiczenia praktyczne" Ty również możesz się o tym przekonać. Czytając ją, dowiesz się, jak zaprojektować i wykonać małą sieć komputerową. Poznasz niezbędne zagadnienia teoretyczne, dobierzesz odpowiedni sprzęt i zainstalujesz go. Skonfigurujesz systemy operacyjne Windows XP i Linux tak, aby działały w sieci. Nauczysz się także uruchamiać router łączący sieć z internetem, administrować nim oraz określać parametry połączeń.

- Topologie i modele sieci
- · Warstwy sieci w modelu OSI
- Sprzęt sieciowy
- · Instalacja i konfiguracja karty sieciowej w systemach Linux i Windows XP
- Podłączenie sieci do internetu
- Przydzielanie adresów IP przez DHCP
- Zabezpieczanie sieci za pomocą firewalla

and the

Odkryj korzyści płynące z korzystania z sieci komputerowej

# Spis treści

|             | Wprowadzenie                                      | 5   |
|-------------|---------------------------------------------------|-----|
| Rozdział 1. | Lokalna sieć komputerowa                          | 7   |
|             | System operacyjny                                 | 7   |
|             | Sieć komputerowa                                  | 8   |
|             | Teoria sieci                                      | 9   |
|             | Elementy sieci                                    | 35  |
| Rozdział 2. | Sieć Linux                                        | 73  |
|             | Instalowanie karty sieciowej                      | 73  |
|             | Konfiguracja interfejsu sieciowego                | 75  |
| Rozdział 3. | Sieć Windows XP                                   |     |
|             | Instalowanie karty sieciowej                      | 83  |
|             | Konfiguracja interfejsu sieciowego                | 83  |
| Rozdział 4. | Dostęp do internetu                               | 95  |
|             | Routing                                           | 95  |
|             | DHCP                                              | 103 |
|             | Firewall                                          | 108 |
| Zakończenie |                                                   | 133 |
| Dodatek A   | Praca terminalowa                                 | 135 |
| Dodatek B   | Konfiguracja dostępu do internetu — krok po kroku | 143 |

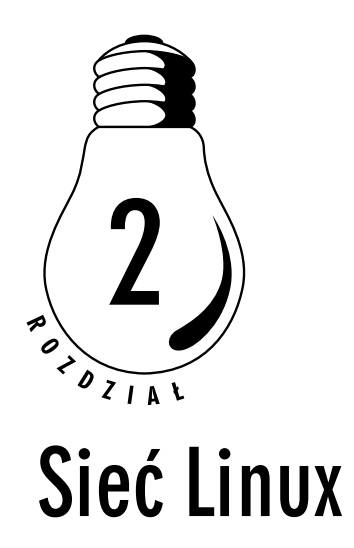

W celu skonfigurowania połączenia sieciowego, należy zalogować się do systemu jako administrator (root). Najpierw należy zainstalować odpowiedni sterownik do karty sieciowej (*moduł*), który jest dostarczony ze sprzętem lub wykorzystać jeden z istniejących w systemie (większość kart jest zgodna ze standardem NE 2000 i jest automatycznie konfigurowana podczas instalacji systemu). W przypadku niezgodności wersji sterowników z jądrem systemu, należy skompilować moduł sterownika karty.

# Instalowanie karty sieciowej

Karta sieciowa musi być skojarzona z logicznym interfejsem sieciowym systemu: *eth0*, *eth1*,... W tym celu, jeśli sterowniki są skompilowane jako moduły, należy dodać odpowiednie linie do pliku /*etc/modules.conf* (w niektórych dystrybucjach /*etc/modeprob.conf*) (rysunek 2.1), gdzie, przykładowo, 8139too to nazwa ładowanego modułu.

#### ĆWICZENIE

## 2.1 "Ładowanie" modułu

W jaki sposób "załadować" moduł?

Do "załadowania" modułu służy polecenie modprobe, po którym następuje nazwa modułu (rysunek 2.2).

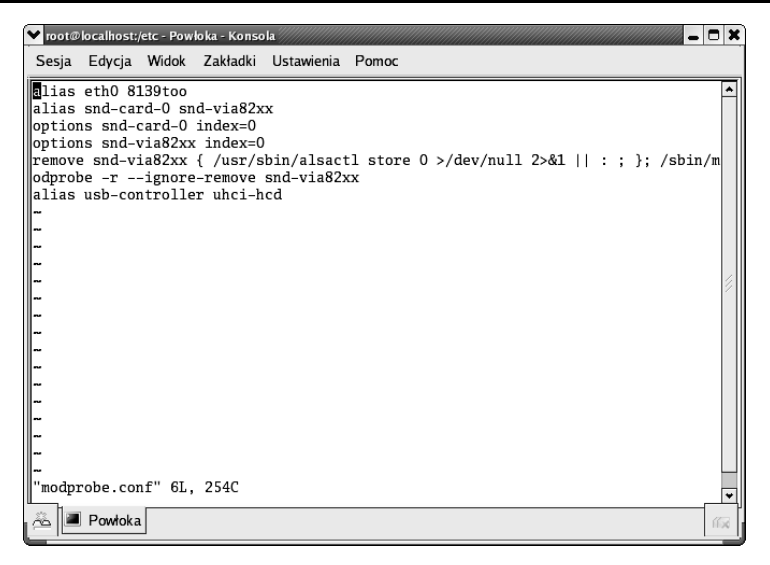

Rysunek 2.1. Plik konfiguracyjny modułów modules.conf

| ✓ root@localhost:/etc - Powl | ka - Konsola                                         | X        |
|------------------------------|------------------------------------------------------|----------|
| Sesja Edycja Widok           | Zakładki Ustawienia Pomoc                            |          |
| gameport                     | 18633 1 snd_via82xx                                  | •        |
| snd_ac97_codec               | 75961 1 snd_via82xx                                  |          |
| snd_seq_dummy                | 3653 0                                               |          |
| snd_seq_oss                  | 37057 0                                              |          |
| snd_seq_midi_event           | 9153 1 snd_seq_oss                                   |          |
| snd_seq                      | 62289 5 snd_seq_dummy,snd_seq_oss,snd_seq_midi_e     | vent     |
| snd_pcm_oss                  | 51185 0                                              |          |
| snd_mixer_oss                | 17857 1 snd_pcm_oss                                  |          |
| snd_pcm                      | 100169 3 snd_via82xx,snd_ac97_codec,snd_pcm_oss      |          |
| snd_timer                    | 33605 2 snd_seq,snd_pcm                              |          |
| snd_page_alloc               | 9669 2 snd_via82xx,snd_pcm                           |          |
| snd_mpu401_uart              | 10049 1 snd_via82xx                                  |          |
| snd_rawmidi                  | 30305 1 snd_mpu401_uart                              |          |
| snd_seq_device               | 8781 4 snd_seq_dummy,snd_seq_oss,snd_seq,snd_ra      | wmidi    |
| snd                          | 57157 11 snd_via82xx,snd_ac97_codec,snd_seq_oss,     | snd_seq, |
| snd_pcm_oss, snd_mix         | r_oss,snd_pcm,snd_timer,snd_mpu401_uart,snd_rawmidi, | snd_seq_ |
| device                       |                                                      |          |
| soundcore                    | 10913 1 snd                                          |          |
| mii                          | 5441 0                                               |          |
| floppy                       | 65269 0                                              |          |
| ext3                         | 132553 1                                             |          |
| jbd                          | 86233 1 ext3                                         | 1.       |
| [[root@komp-linux et         | ]# modprobe 8139too                                  | 2        |
| [[root@komp-linux et         | ]#                                                   | -        |
|                              |                                                      |          |
| Powłoka                      |                                                      | 164      |

Rysunek 2.2. "Załadowanie" modułu sterownika karty sieciowej

#### ĆWICZENIE

# 2.2 Lista "załadowanych" modułów

Jak przeglądać listę "załadowanych" modułów? Do tego celu należy użyć polecenia <code>lsmod</code> (rysunek 2.3).

| ▼ root@localhost:/etc - Powl | oka - Konsola |                                                       |
|------------------------------|---------------|-------------------------------------------------------|
| Sesja Edycja Widok           | Zakładki U    | stawienia Pomoc                                       |
| gameport                     | 18633         | 1 snd_via82xx                                         |
| snd_ac97_codec               | 75961         | 1 snd_via82xx                                         |
| snd_seq_dummy                | 3653          | 0                                                     |
| snd_seq_oss                  | 37057         | 0                                                     |
| snd_seq_midi_event           | 9153          | 1 snd_seq_oss                                         |
| snd_seq                      | 62289         | 5 snd_seq_dummy, snd_seq_oss, snd_seq_midi_event      |
| snd_pcm_oss                  | 51185         | 0                                                     |
| snd_mixer_oss                | 17857         | 1 snd_pcm_oss                                         |
| snd_pcm                      | 100169        | 4 snd_via82xx, snd_ac97_codec, snd_pcm_oss            |
| snd_timer                    | 33605         | 3 snd_seq, snd_pcm                                    |
| snd_page_alloc               | 9669          | 2 snd_via82xx, snd_pcm                                |
| snd_mpu401_uart              | 10049         | 1 snd_via82xx                                         |
| snd_rawmidi                  | 30305         | 1 snd_mpu401_uart                                     |
| snd_seq_device               | 8781          | 4 snd_seq_dummy, snd_seq_oss, snd_seq, snd_rawmidi    |
| snd                          | 57157         | 13 snd_via82xx, snd_ac97_codec, snd_seq_oss, snd_seq, |
| snd_pcm_oss, snd_mixe        | er_oss,snd    | _pcm,snd_timer,snd_mpu401_uart,snd_rawmidi,snd_seq_   |
| device                       |               |                                                       |
| soundcore                    | 10913         | 1 snd                                                 |
| 8139too                      | 30017         | 0                                                     |
| mii                          | 5441          | 1 8139too                                             |
| floppy                       | 65269         | 0                                                     |
| ext3                         | 132553        | 1                                                     |
| jbd                          | 86233         | 1 ext3                                                |
| [[root@komp-linux et         | c]# 📕         |                                                       |
| 🚈 🔳 Powłoka                  |               | ni a                                                  |

Rysunek 2.3. Przykład wykonania polecenia lsmod

Widać tu wyraźnie, w piątym wierszu od dołu, "załadowany" moduł karty sieciowej.

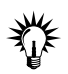

Informacje o konkretnym module można uzyskać dzięki poleceniu modinfo. Do usuwania modułu służy polecenie rmmod.

# Konfiguracja interfejsu sieciowego

Dalsza konfiguracja polega na dodaniu wpisów w pliku o nazwie *ifcfg-ethX* (gdzie *X* jest numerem interfejsu sieciowego) w katalogu */etc/syscon-fig/network-scripts/*. Typowa zawartość tego pliku wygląda następująco:

```
DEVICE=eth0
HWADDR=xx:xx:xx:xx:xx
IPADDR=<IP>
NETMASK=<Maska>
BOOTPROTO=none
ONBOOT=yes
```

Parametry te oznaczają kolejno:

- □ interfejs sieciowy,
- □ adres MAC karty,
- □ przypisany mu adres IP,
- 🗅 maska podsieci,
- protokół automatycznej konfiguracji, np. DHCP (Dynamic Host Configuration Protocol),
- ostatni parametr określa, czy dany interfejs ma być automatycznie uaktywniany przy starcie systemu.

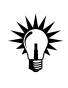

Jeśli wpisy w pliku /etc/modules.conf były właściwe, to system sam załaduje odpowiednie moduły sterowników przy pierwszym "podniesieniu" interfejsu sieciowego.

#### ĆWICZENIE

# 2.3 Plik konfiguracyjny interfejsu sieciowego

W jaki sposób skonfugurować interfejs sieciowy o adresie 10.10.1.11, masce 255.0.0.0 dla pierwszego urządzenia sieciowego, które będzie inicjalizowane przy starcie systemu?

Należy zmodyfikować plik *ifcfg-eth0*, zgodnie z opisanymi uprzednio opcjami (rysunek 2.4).

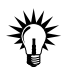

Do konfiguracji interfejsu sieciowego można użyć polecenia ifconfig.

### 

# 2.4 Konfigurowanie bramy sieciowej

W jaki sposób skonfigurować bramę sieciową?

| ¥ root@                                                                                                 | localhost:                                                                                                    | /etc/sysco | nfig/network | k-scripts - Pow | loka - Konsola 🗕 🗖 | ×  |
|----------------------------------------------------------------------------------------------------|----------------------------------------------------------------------------------------------------|------------|--------------|-----------------|--------------------|----|
| Sesja                                                                                                   | Edycja                                                                                                    | Widok      | Zakładki     | Ustawienia      | Pomoc              |    |
| DEVIC<br>BOOTP<br>HWADDI<br>ONBOO'<br>TYPE=<br>NETMA:<br>IPADDI<br>USERC'<br>PEERDI<br>GATEW.<br>IPV6II | E=eth0<br>ROTO=nor<br>R=00:0E<br>T=yes<br>Etherne:<br>SK=255.1<br>R=10.10<br>IL=no<br>NS=yes<br>AY=10.11<br>NIT=no<br>g-eth0" | 111L, 1    | D6:7E        |                 |                    |    |
| r 🖉 🖻                                                                                                   | Powłoka                                                                                                    | L          |              |                 | Ω.                 | 30 |

**Rysunek 2.4.** Przykładowy plik konfiguracyjny pierwszego interfejsu sieciowego eth0

Jeśli skonfigurowana właśnie karta ma nam umożliwić dostęp do internetu, konieczna jest jeszcze zmiana w pliku /*etc/sysconfig/network*. Należy wskazać systemowi domyślną bramę (*gateway*).

Wystarczy w tym pliku dodać dwa wpisy (rysunek 2.5):

```
GATEWAY=<IP>
GATEWAYDEV=<Interfejs>
```

gdzie: IP to numer IP routera, a interfejs to nazwa interfejsu sieciowego, który ma wyprowadzać ruch sieciowy na zewnątrz (*eth0*, *ppp0* itp.).

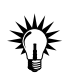

Można w tym pliku ustawić również nazwę hosta (HOSTNAME).

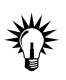

Do konfiguracji bramy można użyć poleceń: route i ip.

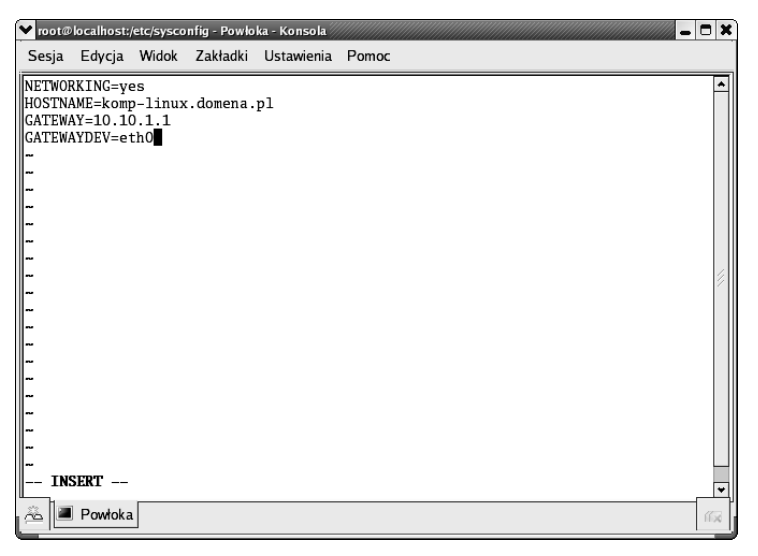

Rysunek 2.5. Plik konfiguracyjny network

# **2.5** Użycie ifconfig i route

Czy można zastosować polecenia ifconfig i route do dokonania tych samych ustawień, co w dwóch poprzednich ćwiczeniach (ćwiczenie 2.3 i ćwiczenie 2.4)?

Polecenia te służą do ustawienia adresu IP, maski oraz adresu bramki. Poniżej przedstawioni ich składnię (rysunek 2.6):

```
ifconfig eth0 <IP> netmask <Maska>
route add default gw <Brama>
```

przy założeniu, że interfejsem sieciowym jest eth0.

#### <u>Ć W I C Z E N I E</u>

### 2.6 Ustawianie adresów serwerów nazw w Linux

W jaki sposób można dodać do konfiguracji komputera adresy IP serwerów DNS (10.10.1.5 i 10.10.1.6)?

| 💙 root@localhost:/etc/sysconfig - Powłoka - Konsola 📃 🗖                                                                                                    | × |
|----------------------------------------------------------------------------------------------------|---|
| Sesja Edycja Widok Zakładki Ustawienia Pomoc                                                                                                    |   |
| [root@komp-linux sysconfig]# ifconfig eth0 10.10.1.11 netmask 255.0.0.0<br>[root@komp-linux sysconfig]# route add default gw 10.10.1.1<br>[root@komp-linux sysconfig]# ■ |   |

**Rysunek 2.6.** Użycie poleceń ifconfig i route do ustawienia parametrów połączenia sieciowego

W tym celu w pliku */etc/resolv.conf* (rysunek 2.7) należy wprowadzić następujące linie:

```
domain <sufiks_domeny>
nameserver <IP_DNS1>
nameserver <IP_DNS2>
```

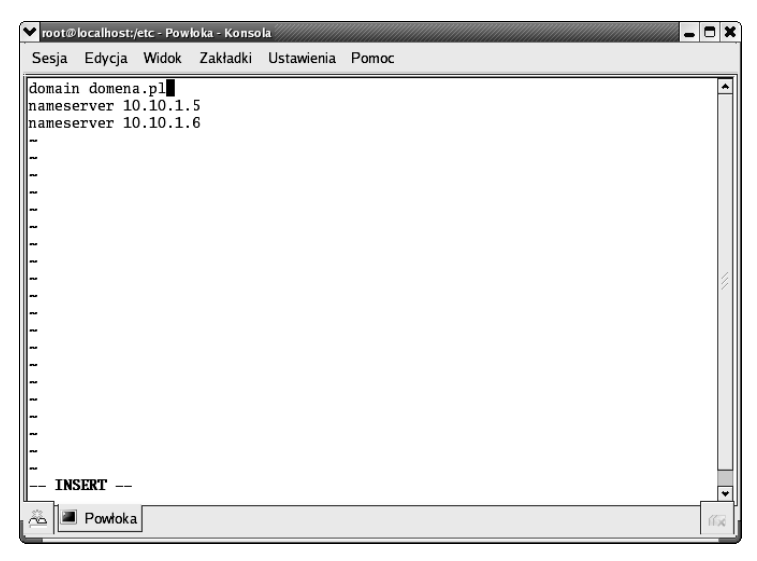

Rysunek 2.7. Plik resolv.conf

#### <u>Ć W I C Z E N I E</u>

# 2.7 Sprawdzenie poprawności użytej konfiguracji

W jaki sposób sprawdzić poprawność działania sieci?

Do tego celu należy użyć polecenia ifconfig (rysunek 2.8) oraz przykładowo, instrukcji ping w celu sprawdzenia połączenia z dowolnym komputerem w sieci (ping <IP>).

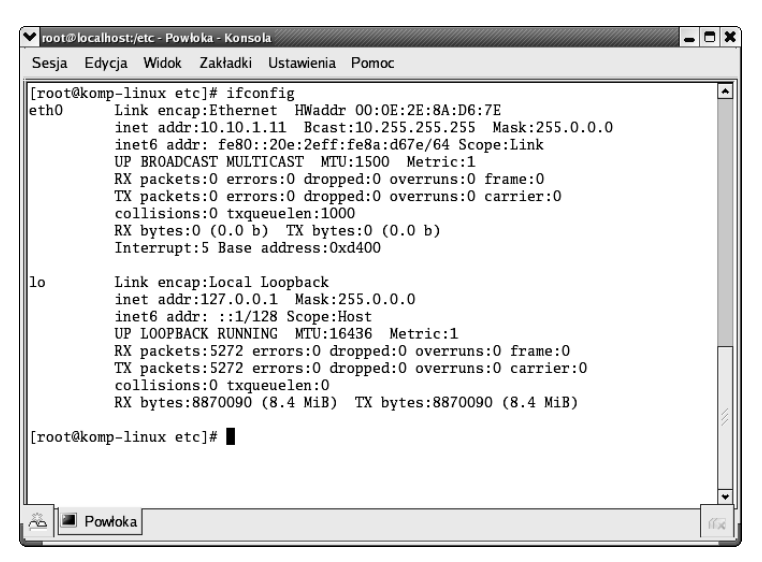

Rysunek 2.8. Użycie polecenia ifconfig bez opcji

### ć WICZENIE 2.8. Plik hosts

W jaki sposób uzupełnić plik *hosts* o wpisy o adresach 10.10.1.10 dla *komp-windows.domena.pl*, 10.10.1.2 dla *jerzy.domena.pl* i 10.10.1.20 dla *marek.domena.pl*?

Plik /*etc/hosts* zawiera nazwy hostów i przypisane im adresy IP. Format pliku to: adres\_IP nazwa\_symboliczna aliasy (rysunek 2.9).

| 💙 root@localhost:/etc - Powloka - Konsola                                                                                                    |            |       |
|----------------------------------------------------------------------------------------------------|------------|-------|
| Sesja Edycja Widok Zakładki Ustawienia Pomoc                                                                                                    |            |       |
| Do not remove the following line, or various programs<br># that require network functionality will fail.<br>127.0.0.1 localhost.localdomain localhost<br>10.10.1.2 jerzy.domena.pl komp-windows<br>10.10.1.2 jerzy.domena.pl jerzy<br>0.10.1.20 marek.domena.pl marek | komp-linux |       |
|                                                                                                    |            | 11.30 |

Rysunek 2.9. Przykładowy plik hosts

### <sup>ć WICZENIE</sup> 2.9 Plik host.conf

W jaki sposób określa się kolejność wyszukiwania nazwy domenowej?

Plik */etc/host.conf* określa kolejność sprawdzania adresów domenowych hostów. Dyrektywa order oznacza, że:

- □ hosts należy przejrzeć plik /etc/hosts,
- bind należy przepytać serwer(y) nazw (ustalone w pliku resolv.conf) o adres domenowy.

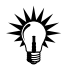

Kolejność podania opcji w pliku jest równoznaczna z kolejnością przeszukiwania.

Wpis: order hosts, bind oznacza, że komputer najpierw sprawdzi, czy wpisu o nazwie nie ma w pliku *hosts* lokalnie a następnie zażąda podania informacji od serwerów DNS.